# VALIDATION & CONTACTS ALLIANZ PARTNERS - 2017

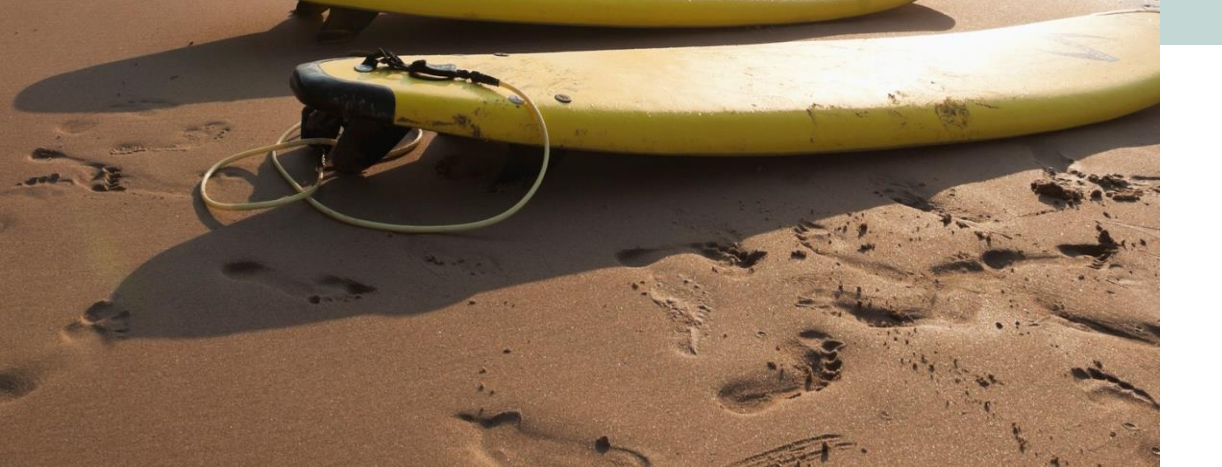

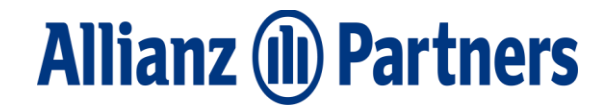

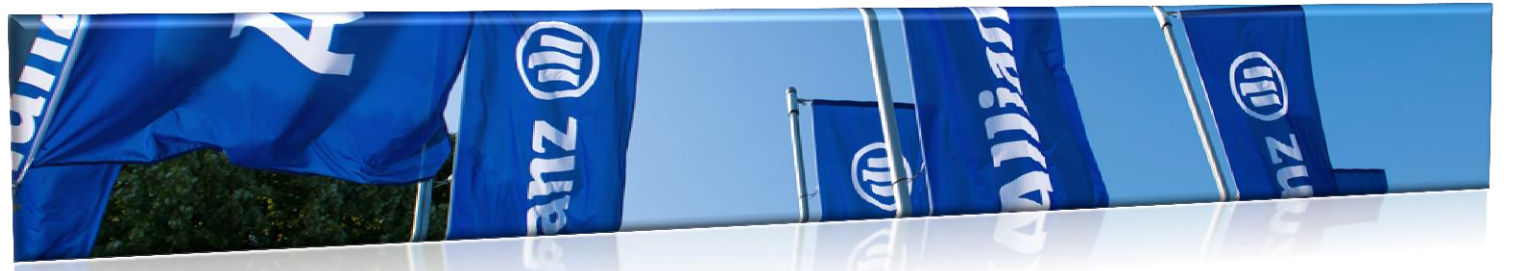

## How to recognize our members?

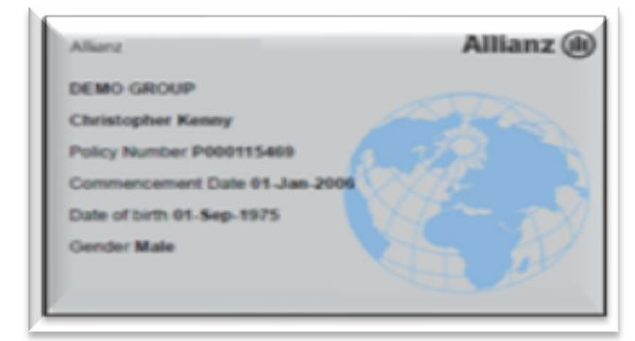

Allianz Partners Insurance Card ł

Document of Identification with photo

PASSPO

PASSPORT

Always check the patient photo ID

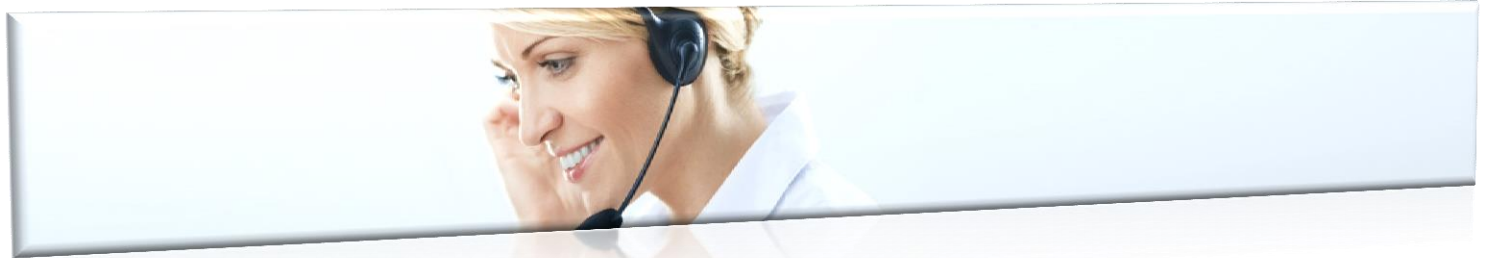

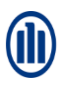

## Validating policies/member and cover (phone/online)

Verification of Allianz Partners insured members policy and benefits can be made through our 24hr Helpline department or on our website.

To check validity of the policy and its benefits, the Service Provider should always ask the patient for photo ID and the Allianz Partners membership card recording the following data:

- Patient name and date of birth
- Policy number

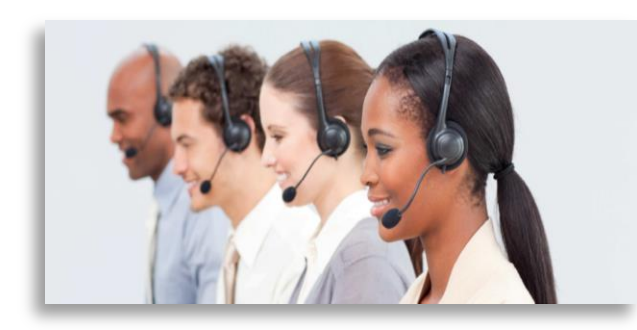

### **Over the Phone**

When checking over the phone, our agents will need the information mentioned before.

What information our Helpline can provide:

- Validity of policy / member
- Coverage for treatments / procedures
- Police limits / co-payments / deductibles
- Status of you claim / batch

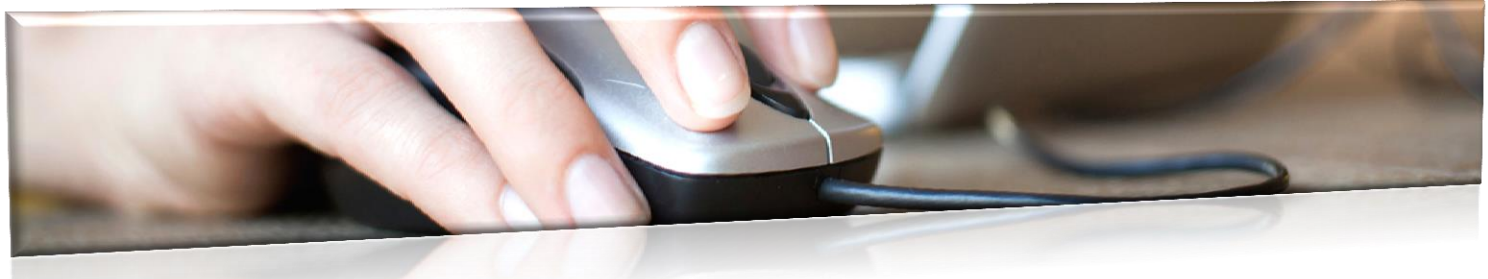

#### Online

Login through the link below (select the language in the upper right corner of the page before accessing your account):

https://my.allianzworldwidecare.com/sol/login.do

#### Allianz 🕕

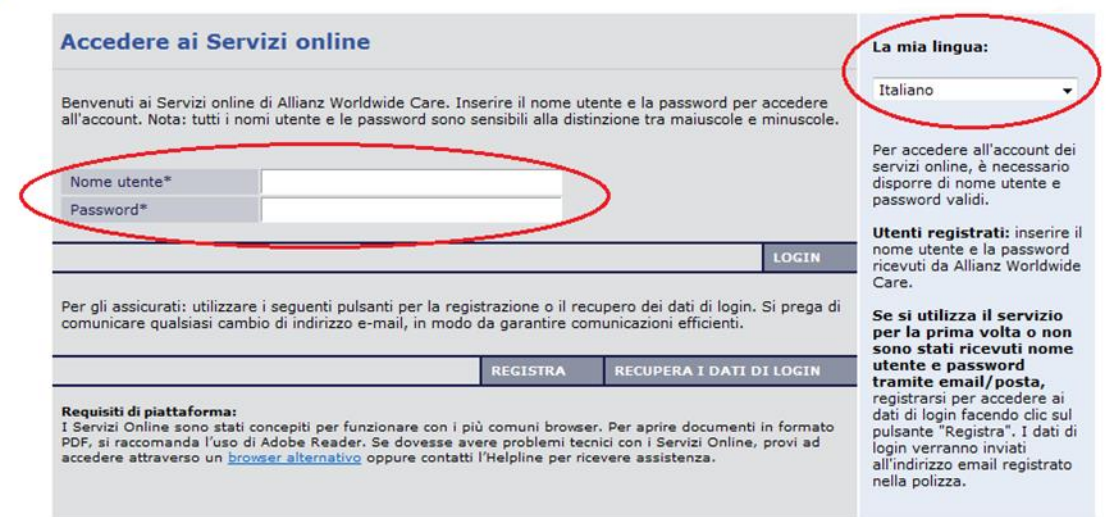

Use the **Username** and **Password** provided by Allianz Partners – Medical Provider Management.

If you have not received this information, please contact your direct regional manager/executive within the Medical Provider Management or by email mednetwork@allianz.com.

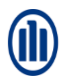

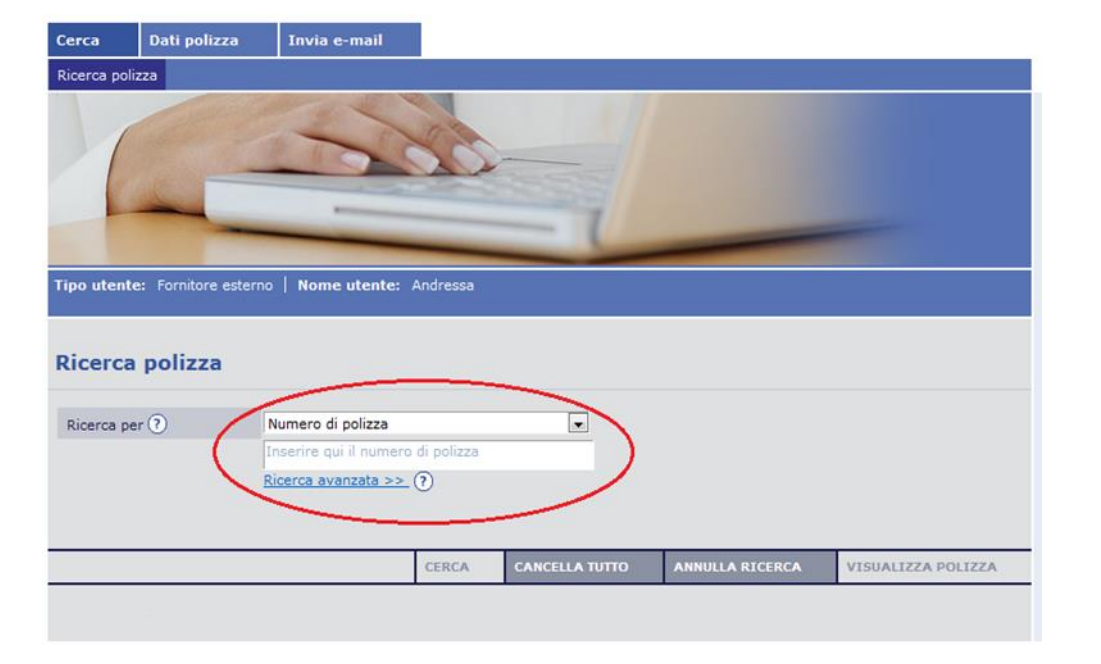

| Tipo utente: Fornitore e | esterno   <b>Nome utente:</b> And | ressa  |                |                 |                    |
|--------------------------|-----------------------------------|--------|----------------|-----------------|--------------------|
| Ricerca polizza          |                                   |        |                |                 |                    |
| Ricerca per ?            | Numero di polizza                 | olizza | Cognom         | le              |                    |
|                          | Ricerca base <<                   |        | Data di        | nascita gg/mn   | 1/2222             |
|                          | CE                                | RCA    | CANCELLA TUTTO | ANNULLA RICERCA | VISUALIZZA POLIZZA |

You can search by policy number (basic search) or do an advance search:

The advance search, gives more option:

- Surname
- Name
- Date of Birth

At least two characters / letters are needed on one or more fields.

Once the data is entered, use the "Search" button to proceed.

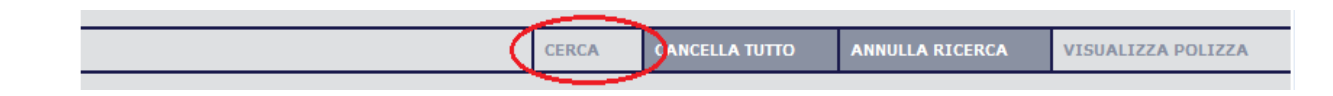

## The following table lists all members of the policy as well as the date of birth and group to which they belong.

| Cerca         | Dati polizza          | Invia e-mail                  |                                |                    |                      |                                      |
|---------------|-----------------------|-------------------------------|--------------------------------|--------------------|----------------------|--------------------------------------|
| Ricerca poli  | zza                   |                               |                                |                    |                      |                                      |
| 1             |                       |                               |                                |                    |                      |                                      |
| ipo utent     | e: Fornitore esterr   | o   Nome utente:              | Andressa                       |                    |                      |                                      |
|               |                       |                               |                                |                    |                      |                                      |
| Ricerca       | polizza               |                               |                                |                    |                      |                                      |
| Ricerca per 🕐 |                       | Numero di polizza 💌<br>489297 |                                | Cognome            |                      |                                      |
|               |                       |                               |                                |                    |                      |                                      |
|               |                       | Ricerca base <<               |                                | Data di nascita    |                      | /mm/aaaa                             |
|               |                       |                               |                                |                    |                      |                                      |
| er visualiz   | zare i dati di un ass | sicurato, clicchi sulla ri    | ga in cui se ne riporta il nom | ne, e quindi sele  | zioni <b>VISUALI</b> | ZZA POLIZZA.                         |
|               |                       |                               |                                |                    |                      |                                      |
| Risultati     | della ricerca         |                               |                                |                    |                      |                                      |
| Status        | N. polizza 🛆          | Nome                          | Cognome                        | Data di<br>nascita | ID<br>collaboratore  | Nome/tipo gruppo (ID)                |
| /alido        | P000489297            | António                       | Sample                         | 01/01/1973         | 1233-AB              | (9779)Sample Group Standard<br>Plans |
| /alido        | P000489297            | Mariana                       | Sample                         | 02/02/1974         | 1233-AB              | (9779)Sample Group Standard<br>Plans |
| √alido        | P000489297            | João                          | Sample                         | 03/03/1995         | 1233-AB              | (9779)Sample Group Standard          |

You can also check the policy status on this table. If the policy is Out of Force, do an advance search using the name / surname / date of birth of the patient as per Allianz Partners membership card to make sure there is no other policy under the patient's name. If the policy is In Force proceed as below.

Select the patient by clicking on its name and then click "view policy" to continue search. This button "view search" is only available after selection of patient.

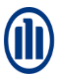

On this page you can see the policy data – policy number; name of policy holder and additional members; policy status (in / out force); date of birth; starting date and renewal / cancelation (in case of policy out of force).

Select Table of Benefits to visualize the coverage of the policy.

- By default "View all" appears, but you can select which member benefits you are looking for by clicking on the arrow
- Plan of insured member you can check if the insured is covered for the procedure/treatment required
- Remaining amount for the benefit / plan (where applicable); if not applicable will be blank
- 4. You can also select the insured member plan by clicking on the name here.

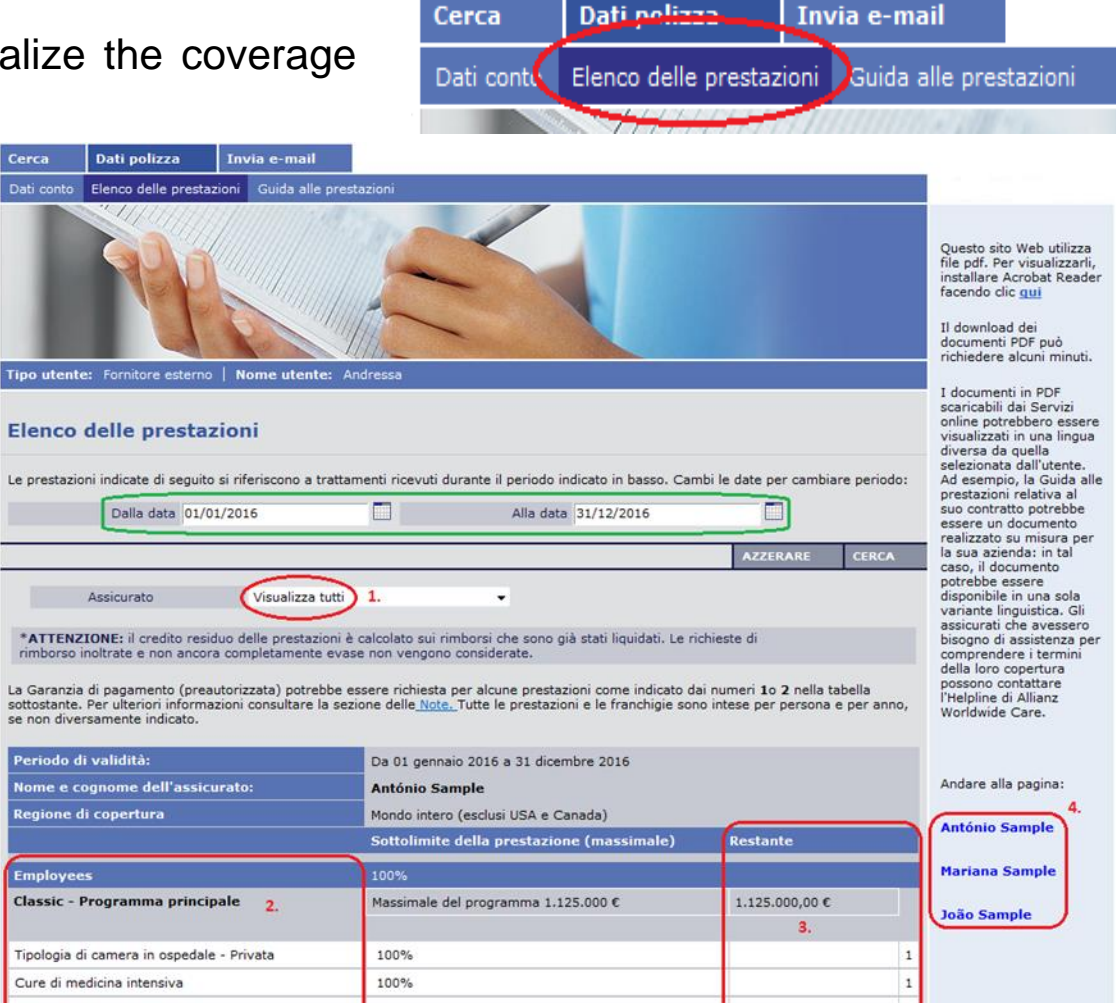

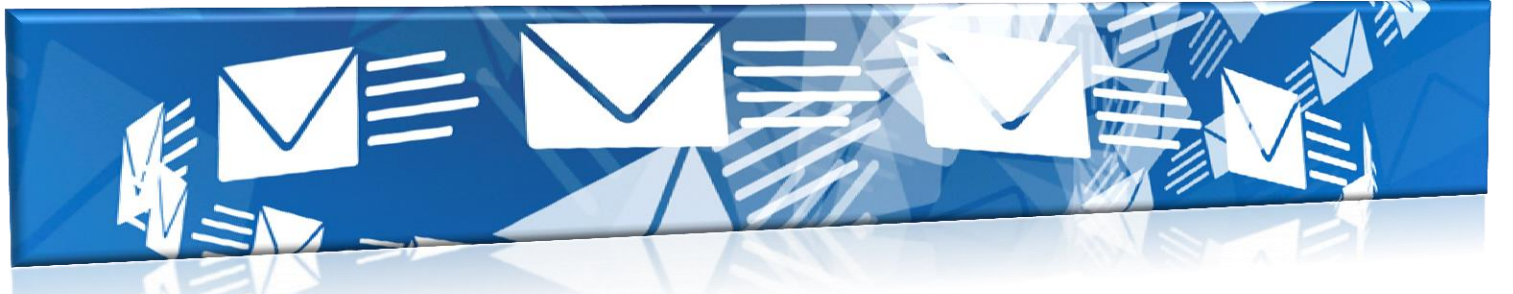

### Allianz Partners Contatti

#### Helpline

Phone (24 ore su 24 / 7 giorni su 7)

+353 1 630 1301 (Inglese) +353 1 630 1302 (Tedesco) +353 1 630 1303 (Francese) +353 1 630 1304 (Spagnolo) +353 1 630 1305 (Italiano) +353 1 645 4040 (Portoghese) Fax: +353 1 630 1306 (reply in 24 hours) client.services@allianzworldwidecare.com Clinic Claims Department (reply in 48 hours) Fax: +353 1 630 1306 (reply in 48 hours) clinic.claims@allianzworldwidecare.com

### **Medical Services Department**

Fax: +353 1 653 1780 (reply in 24 hours) medical.services@allianzworldwidecare.com (reply up to 72 hours depending on urgency)

> Medical Provider Management Fax: +353 1 630 1306 mednetwork@allianz.com